×

# Elaborar Roteiro de Programação de Ordens de Serviço

Esta opção do sistema permite que seja elaborado o roteiro de programação para execução de ordens de serviço pelas equipes, podendo ser acessada no **GSAN > Atendimento ao Público > Ordem de Serviço > Roteiro > Elaborar Roteiro de Programação de Ordens de Serviço**.

Este processo é dividido em quatro etapas:

- Exibição do Calendário;
- Seleção das Ordens de Serviço;
- Programação das Ordens de Serviço;
- Conclusão da Elaboração do Roteiro.

Vamos ver uma breve orientação para cada uma das etapas.

#### Exibição do Calendário

Inicialmente o sistema apresenta a tela **Exibir Calendário para Elaboração do Roteiro** para que você selecione a data do roteiro, conforme modelo abaixo:

### Observação

Informamos que os dados exibidos nas telas a seguir são fictícios e não retratam informações de clientes. Last update: 21/02/2019 ajuda:elaborar\_roteiro\_de\_programacao\_de\_ordens\_de\_servico https://www.gsan.com.br/doku.php?id=ajuda:elaborar\_roteiro\_de\_programacao\_de\_ordens\_de\_servico 12:04

|           |           | Elab      | oraçã     | io do     | Rote           | eiro      |  |
|-----------|-----------|-----------|-----------|-----------|----------------|-----------|--|
| SITU      | AÇÃ       | D: T      | ODO       | )S        |                | ۲         |  |
|           | Sete      | mbr       | 0 🔻       | 201       | 7 🔻            |           |  |
| Dom       | Seg       | Ter       | Qua       | Qui       | Sex            | Sab       |  |
| 27        | 28        | 29        | 30        | 31        | 1 <sup>R</sup> | 2         |  |
| <u>3</u>  | 4         | <u>5</u>  | <u>6</u>  | 7         | <u>8</u>       | 9         |  |
| <u>10</u> | <u>11</u> | <u>12</u> | <u>13</u> | <u>14</u> | <u>15</u>      | <u>16</u> |  |
| <u>17</u> | <u>18</u> | <u>19</u> | <u>20</u> | <u>21</u> | <u>22</u>      | <u>23</u> |  |
| 24        | <u>25</u> | <u>26</u> | <u>27</u> | <u>28</u> | <u>29</u>      | <u>30</u> |  |

#### Seleção das Ordens de Serviço

Depois que você seleciona a data do roteiro no calendário apresentado na etapa anterior, o sistema apresenta a tela Pesquisar Ordem de Serviço para você selecionar as ordens de serviço que serão consideradas para elaboração do roteiro.

| Pesquisar Ord                                                                                                    | dem de Serviço                                                                                                    |                |
|----------------------------------------------------------------------------------------------------|----------------------------------------------------------------------------------------------------|----------------|
| ,<br>Para selecionar orde                                                                                                    | ens de serviço para elaboração do roteiro do dia 13/6/2018 , informe os dad                                                                                                    | os abaixo:     |
| Origem dos<br>Serviços:                                                                                                    | ○ Solicitados ○ Seletivos ● Ambos                                                                                                    |                |
| Tipo de Serviço:<br>Disponíveis - Quan<br>CONSERTO DE (<br>CONSERTO DE V<br>CONSERTO DE V<br>DESOBSTRUCAO<br>INTERVENCAO F<br>MANUTENCAO D<br>Selecionados | tidade de OS<br>CAVALETE - 13<br>/AZAMENTO NA REDE - 39<br>/AZAMENTO NO RAMAL - 21<br>D DE REDE DE ESGOTO - 1<br>POR QUALIDADE - 1<br>DE REDE DE ESGOTO - 1                                                                                                    | >><br><<br><   |
| Critério de<br>Selecão:                                                                                                    | Tipo de Equipe - Perfil                                                                                                    |                |
| Disponíveis - Quan<br>COMPACTA - FAL<br>CORTE/RELIGAC<br>EMPREITEIRO C<br>EMPREITEIRO LI<br>EQUIPE ESGOTO<br>EQUIPE PAVIMEI<br>Selecionados                | tidade de OS<br>TA AGUA - 101<br>CAO - 594<br>ALCADA - 4<br>IGACAO NOVA - 1<br>O ADA - 1<br>NTACAO - 24                                                                                                    | >><br><<br><<  |
| Meio de<br>Solicitação:                                                                                                    | ARSAM<br>BALCAO<br>CDC<br>COLETOR AGENTE COMERCIAL<br>ESPECIAIS                                                                                                    | Â              |
| Serviços<br>Diagnosticados:<br>Serviços<br>Acompanhamento<br>pela Agência<br>Reguladora:                                                                   | <ul> <li>Todos O Sim O Não</li> <li>Todos O Sim O Não</li> </ul>                                                                                                    |                |
| Dias de Atraso:                                                                                                    | a                                                                                                    |                |
| Período de<br>Atendimento:<br>Período de<br>Geração:<br>Período de<br>Previsão para<br>Cliente:<br>Período de<br>Previsão para<br>Agência<br>Reguladora:   | Image: a market and a market and a mark |                |
| Limpar                                                                                                    |                                                                                                    | Pesquisar      |
| :00                                                                                                    | Aplicação: OS_Eletronica_Entrega_03 - 11/06/                                                                                                    | 2018 - 8:33:39 |

Acima, informe os critérios para seleção das ordens de serviço e clique no botão **Pesquisar** para disparar o processo de seleção. O campo **Critério de Seleção** é de extrema importância. Nele, você seleciona as ordens de serviço que deseja manter ou redistribuir manualmente, por critérios que vão do *tipo de serviço*, *equipe responsável* ao *Bairro*.

No campo **Ordenação** (visualizado conforme parâmetro) é possível sofisticar ainda mais a pesquisa, selecionando ordens de serviço por *data*, *local* e *prioridade*. É possível selecionar mais de um **Meio de Solicitação**. Para isso, basta selecionar utilizando a tecla *CTRL*.

#### Programação das Ordens de Serviço

Após a seleção das ordens de serviço para elaboração do roteiro, você utiliza a tela abaixo para Elaborar Roteiro de Programação de Ordens de Serviço para as Equipes:

| Elaboração de Roteiro - Programação das Ordens de Serviços                                                   |                             |                                          |                |                |                     |              |              |                 |
|----------------------------------------------------------------------------------------------------|-----------------------------|------------------------------------------|----------------|----------------|---------------------|--------------|--------------|-----------------|
| Para programar as ordens de servico do roteiro do dia 13/6/2018 selecione as equipes e as ordens de servico; |                             |                                          |                |                |                     |              |              |                 |
| Disponíve                                                                                                    | Disponíveis Selecionados    |                                          |                |                |                     |              |              |                 |
| 02_AGU                                                                                                    | 02_AGUA_CERTA 01_AGUA_CERTA |                                          |                |                |                     |              |              |                 |
| 03_AGU                                                                                                    | A_CERT                      | A                                        |                |                |                     |              |              |                 |
| ADALB_GILEAD_ACERTAH                                                                                         |                             |                                          |                |                |                     |              |              |                 |
| ADEILS                                                                                                    | OHL_NC                      | NSON_FG                                  |                |                |                     |              |              |                 |
| ADELSO                                                                                                    | N_ALUIZ                     | ZIO_LA                                   | - <u>-</u>     |                |                     | <b>T</b>     |              |                 |
|                                                                                                    | Diagon                      |                                          | Orde           | ens de Servi   | ço Selecionad       | as           | Dt Caracă    |                 |
| Todos                                                                                                    | atraso                      | Inscrição                                |                | do RA          | da OS               | Serv.        | O\$          | 6 Endereço      |
|                                                                                                    | 58                          | 001.005.020.                             | 0505.000       |                | <u>5348741</u>      | 1280         | 16/04/2018   | AV BORBA, 122   |
|                                                                                                    | 58                          | 001.005.021.                             | 1381.000       |                | <u>5348743</u>      | 1280         | 16/04/2018   | RUA AJURICA     |
| 1                                                                                                    | 58                          | 001.005.045.                             | 0431.000       |                | <u>5348750</u>      | 1280         | 16/04/2018   | RUA GEN GLIC    |
|                                                                                                    | 58                          | 001.005.060.                             | 0588.000       |                | <u>5348753</u>      | 1280         | 16/04/2018   | AV BORBA, 152   |
| 1                                                                                                    | 58                          | 001.005.130.                             | 0729.000       |                | <u>5348758</u>      | 1280         | 16/04/2018   | AV CASTELO E    |
|                                                                                                    | 58                          | 001.005.190.                             | 0448.000       |                | <u>5348762</u>      | 1280         | 16/04/2018   | RUA GEN GLIC    |
| 1                                                                                                    | 58                          | 001.005.210.                             | 0524.000       |                | <u>5348769</u>      | 1280         | 16/04/2018   | RUA ITACOATI    |
|                                                                                                    | 58                          | 001.005.216.                             | 0092.000       |                | <u>5348776</u>      | 1280         | 16/04/2018   | RUA MAUES, 6    |
| 1                                                                                                    | 58                          | 001.005.315.                             | 1222.000       | -              | <u>5348783</u>      | 1280         | 16/04/2018   | RUA GEN GLIC    |
|                                                                                                    | 58                          | 001.006.025.                             | 0885.000       |                | <u>5348742</u>      | 1280         | 16/04/2018   | RUA AMANCIC     |
| 1                                                                                                    | 58                          | 001.006.025.                             | 0227.000       | -              | <u>5348747</u>      | 1280         | 16/04/2018   | RUA BL SÁ PE    |
|                                                                                                    | 61                          | 001.006.040.                             | 0123.000       |                | <u>5345758</u>      | 1280         | 13/04/2018   | BEC DA IGREJ    |
|                                                                                                    | 61                          | 001.006.040.                             | 0124.000       |                | <u>5345759</u>      | 1280         | 13/04/2018   | BEC DA IGREJ    |
|                                                                                                    | 58                          | 001.006.040.                             | 0415.000       |                | <u>5348755</u>      | 1280         | 16/04/2018   | RUA MANUEL      |
|                                                                                                    | 58                          | 001.006.040.                             | 0055.000       |                | <u>5348763</u>      | 1280         | 16/04/2018   | BEC DA IGREJ    |
|                                                                                                    | 61                          | 001.006.042.                             | 0073.000       |                | <u>5345760</u>      | 1280         | 13/04/2018   | BOL RIO NEGF    |
|                                                                                                    | 61                          | 001.006.042.                             | 0073.000       |                | <u>5345760</u>      | 1280         | 13/04/2018   | BOL RIO NEGF    |
| 1                                                                                                    | 61                          | 001.006.042.                             | 0438.000       |                | <u>5345761</u>      | 1280         | 13/04/2018   | RUA MANUEL      |
|                                                                                                    | 58                          | 001.006.042.                             | 0507.000       |                | <u>5348767</u>      | 1280         | 16/04/2018   | RUA MANUEL      |
| 1                                                                                                    | 58                          | 001.006.042.                             | 0137.000       |                | <u>5348773</u>      | 1280         | 16/04/2018   | BOL RIO NEGF    |
| 4                                                                                                    |                             | ~~ ~ ~ ~ ~ ~ ~ ~ ~ ~ ~ ~ ~ ~ ~ ~ ~ ~ ~ ~ | ~~~~           |                | 50.15700            | 1000         | 101010010    |                 |
| Seleciona                                                                                                    | das: 851                    |                                          | Programa       | idas: 0        |                     |              |              |                 |
|                                                                                                    |                             |                                          |                |                | A                   | dicionar Nún | nero Reserva | SAP Programar   |
|                                                                                                    | 04 AGUA                     | CERTA                                    | 1              | 00:20          |                     | 20/          |              | 0.000/          |
|                                                                                                    | - Dia                       | sem                                      |                |                | 4.17<br>Situação da | %            | -            | 0.00%           |
|                                                                                                    | seq. atra                   | iso Inscriça                             | 0              | No. da OS      | os                  | No. do RA    | Serv. Er     | Idereço         |
|                                                                                                    | 1 5                         | 001.00                                   | 5.115.1070.000 | <u>5347503</u> |                     | 7360684      | 802 AV       | CASTELO BRANCO, |
| •                                                                                                    |                             |                                          |                |                |                     |              | 1. D         |                 |
| Destant                                                                                                    |                             | -level                                   |                |                | Vol                 | tar Relator  | l Caserva 5  | AP Atualizar US |
| Desfaze                                                                                                    | Cance                       | aldi                                     |                |                | Intor               | mar veiculo  | Configurar   | Lquipe          |
|                                                                                                    |                             |                                          |                |                |                     |              |              |                 |
|                                                                                                    |                             |                                          |                |                |                     |              |              |                 |
|                                                                                                    |                             |                                          |                |                |                     |              |              |                 |
| 1-00                                                                                                    |                             |                                          | Anlicac        | o OS Elet      | ronica Entre        | az 03 - 11/0 | 6/2018 . 8-3 | 2-29            |

Nesta etapa o sistema exibe os dados necessários para a elaboração do roteiro, e coloca à sua disposição as seguintes opções:

Consultar dados da ordem de serviço (movendo a bala de rolagem para visualizar o último dado, que é o grau de prioridade da ordem de serviço);

Programar as Ordens de Serviço para as Equipes, através da seleção das respectivas ordens e equipes e do clique no botão **Programar**;

Expandir/Recolher as Equipes com Programação de Ordens de Serviço;

Consultar as Equipes Disponíveis para a Programação de Ordens de Serviço; ou as Equipes com Programação de Ordens de Serviço;

Consultar informações do registro de atendimento das ordens de serviço selecionadas na etapa anterior; ou das ordens de serviço com programação para a equipe;

Consultar dados da ordem de serviço da lista das Ordens de Serviço selecionadas na etapa anterior; ou da lista das Ordens de Serviço com programação para a Equipe;

Consultar a lista de alertas (mensagem e relação de equipes) da ordem de serviço da lista das Ordens de Serviço com programação para a Equipe.

Para informar um veículo para uma equipe selecionada, clique em **Informar Veículo** e continue **AQUI**.

Para atualizar a ordem de serviço selecionada, clique em <u>Atualizar OS</u> e prossiga **AQUI**. Clicando em <u>Adicionar Número Reserva SAP</u> o sistema acessa a *popup* para adicionar o número reserva do **SAP** abaixo.

Clicando em Relatório Reserva SAP o sistema gera o relatório SAP, caso haja.

| Número Reserva SAP:* |                   |           |
|----------------------|-------------------|-----------|
| Números Reserva SAP: |                   | Adicionar |
| Remover              | Número Reserva SA | \P        |
| 8                    | 54545             |           |

Clicando em **Configurar Equipe** (habilitado após a programação das equipes) o sistema acessa a *popup* abaixo para **Configurar os Componentes da Equipe para a Programação**:

| Configurar Componentes da Equipe para a Programação                             |                          |           |  |  |  |
|---------------------------------------------------------------------------------|--------------------------|-----------|--|--|--|
| Informar os componentes da equipe de execução da atividade da Ordem de Serviço: |                          |           |  |  |  |
| Equipe:                                                                         | 01_AGUA_CERTA            |           |  |  |  |
| Responsável:<br>CPF do Funcionário:                                             | ⊖ Sim ● Não              | Ø         |  |  |  |
| Componentes:                                                                    |                          | Adicionar |  |  |  |
| Remover Resp.                                                                   | Func. Nome do Componente |           |  |  |  |
| 🔇 SIM                                                                           | 01_AGUA_CERTA            |           |  |  |  |
| Fechar                                                                          |                          |           |  |  |  |

#### Conclusão da Elaboração do Roteiro

Para concluir a Elaboração do Roteiro acione o botão **Concluir**. O sistema atualiza o roteiro no banco de dados e, na tela de sucesso, apresenta a opção para *Acompanhar o Roteiro de Programação de Ordens de Serviço para a data do roteiro*.

Durante o preenchimento dos campos, o sistema efetua algumas validações:

- Verificar existência de critérios de seleção:
  - Caso não selecione nenhum critério de seleção, o sistema exibe a mensagem: Não há Ordens de Serviço que atendam ao critério de seleção informado. Não é possível a elaboração do roteiro e cancela a operação.
- Verificar existência de itens na lista:
  - Caso não exista item na lista, o sistema exibe a mensagem: Lista sem itens. Não é possível efetuar a transferência.
- Verificar seleção de itens na lista:
  - Caso nenhum item na lista esteja selecionado, o sistema exibe a mensagem: *Selecione primeiro os itens para depois efetuar a transferência*.
- Validar data:
  - Caso a data esteja inválida, o sistema exibe a mensagem: Data inválida.
- Verificar data final menor que data inicial:
  - Caso a data final seja anterior à data inicial, o sistema exibe a mensagem: Data Final do Período é anterior à Data Inicial do Período.
- Verificar dias de atraso final menor que dias de atraso inicial:
  - Caso os dias de atraso final seja anterior aos dias de atraso inicial, o sistema exibe a mensagem: *Dias de Atraso Final do Período é anterior à Dias de Atraso Inicial*.
- Verificar seleção das ordens de serviço:
  - Caso não selecione nenhuma ordem de serviço, o sistema exibe a mensagem: Não há Ordens de Serviço que atendam aos critérios de seleção informados. Não é possível a elaboração do roteiro e cancela a operação.
- Verificar seleção de equipes e ordens de serviço:

- Caso não selecione equipe(s), nem ordem(ns) de serviço, o sistema exibe a mensagem: É necessário selecionar as Equipes e as Ordens de Serviço para efetuar a programação.
- Caso não selecione ordem(ns) de serviço, o sistema exibe a mensagem: É necessário selecionar as Ordens de Serviço para efetuar a programação.
- Caso não selecione equipe(s), o sistema exibe a mensagem: É necessário selecionar as Equipes para efetuar a programação.
- Caso selecione mais de uma equipe e mais de uma ordem de serviço, o sistema exibe a mensagem: Só é possível selecionar uma Ordem de Serviço para ser programada para várias Equipes ou mais de uma Ordem de Serviço para serem programadas para uma só Equipe.
- Validar data final de programação:
  - Caso alguma data final de programação das ordens de serviço selecionadas não esteja preenchida, o sistema exibe a mensagem: Data Final de Programação deve ser informada.
  - Caso alguma data final de programação das ordens de serviço selecionadas esteja inválida, o sistema exibe a mensagem: *Data Final de Programação inválida*.
  - Caso alguma data final de programação das ordens de serviço selecionadas seja anterior à data do roteiro, o sistema exibe a mensagem: Data Final de Programação deve ser igual ou superior a <xxxx>.
- Verificar sucesso da transação:
  - Caso o código de retorno da operação efetuada no banco de dados seja diferente de zero, o sistema exibe a mensagem conforme o código de retorno; caso contrário, exibe a mensagem <> efetuada com sucesso.

## Funcionalidade dos Botões

| Botão     | Descrição da Funcionalidade                                                                                                    |
|-----------|----------------------------------------------------------------------------------------------------|
|           | Ao clicar no botão, o sistema permite selecionar uma data válida, no formato<br>dd/mm/aaaa (dia, mês, ano) no calendário, link <b>Pesquisar Data - Calendário</b> . |
| Desfazer  | Ao clicar no botão, o sistema desfaz a última transação executada.                                                                                                  |
| Cancelar  | Ao clicar no botão, o sistema cancela a operação e retorna a tela principal.                                                                                        |
| Concluir  | Ao clicar no botão, o sistema executa o comando de elaboração de roteiro.                                                                                           |
| Pesquisar | Ao clicar no botão, o sistema comanda a execução da pesquisa.                                                                                                    |
| >>        | Ao clicar no botão, o sistema permite transferir todos os dados da coluna <i>Disponíveis</i> para <i>Selecionados</i> .                                             |
| >         | Ao clicar no botão, o sistema permite transferir o dado selecionado da coluna<br>Disponíveis para Selecionados.                                                     |
| <         | Ao clicar no botão, o sistema permite transferir o dado selecionado da coluna<br>Selecionados para Disponíveis.                                                     |
| <<        | Ao clicar no botão, o sistema permite transferir todos os dados da coluna<br>Selecionados para Disponíveis.                                                         |
| Voltar    | Ao clicar no botão, o sistema retorna à tela anterior.                                                                                                    |
| Limpar    | Ao clicar no botão, o sistema limpa o conteúdo dos campos na tela.                                                                                                  |

## Referências

Elaborar Roteiro de Programação de Ordens de Serviço

**Termos Principais** 

Ordem de Serviço

## Vídeos

Exibir Calendário para Elaboração do Roteiro

Clique aqui para retornar ao Menu Principal do GSAN

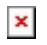

From: https://www.gsan.com.br/ - Base de Conhecimento de Gestão Comercial de Saneamento

Permanent link: https://www.gsan.com.br/doku.php?id=ajuda:elaborar\_roteiro\_de\_programacao\_de\_ordens\_de\_servico

Last update: 21/02/2019 12:04

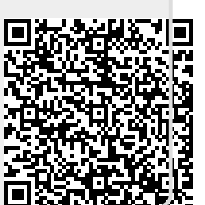